## Configurar Correo Electrónico

Para configurar el envío de correos electrónicos dentro de la misma aplicación dirígete al menú *Configuración>Envío de Email* para realizar la configuración pertinente.

| Inicio | Configuración |      |
|--------|---------------|------|
|        | Envio de En   | nail |
|        | Sello Digital | 1    |
|        | Rutas ERP     |      |

Ahora debes de colocar los datos de tu correo electrónico (usuario@servicio.com y su contraseña), el servidor SMTP, el número de puerto y si se utiliza SSL. Para saber cuáles son los parámetros correctos contacta a tu proveedor de correo electrónico.

| Configuración de Correo Electrónico                       |  |  |  |  |
|-----------------------------------------------------------|--|--|--|--|
|                                                           |  |  |  |  |
| Servidor SMTP                                             |  |  |  |  |
| Usuario                                                   |  |  |  |  |
| Password                                                  |  |  |  |  |
| Puerto Utilizar SSL                                       |  |  |  |  |
| Tema del Mensaje                                          |  |  |  |  |
| Envio de CFDI                                             |  |  |  |  |
| Cuerpo del Mensaje                                        |  |  |  |  |
| Hola, anexo se encuentran los archivos del CFDI. Gracias. |  |  |  |  |
| Probar Configuración Guardar Cancelar                     |  |  |  |  |

Ya que tengas los datos puedes mandar un correo de prueba dando clic en el botón *Probar Configuración*.

|                    | Configuración de Correo Electrónico                       |
|--------------------|-----------------------------------------------------------|
|                    | Servidor SMTP                                             |
|                    | Usuario                                                   |
|                    | Password                                                  |
|                    | Puerto Utilizar SSL 📃                                     |
|                    |                                                           |
|                    | Tema del Mensaje                                          |
|                    | Envio de CFDI                                             |
|                    | Cuerpo del Mensaje                                        |
|                    | Hola, anexo se encuentran los archivos del CFDI. Gracias. |
| c en <i>Probar</i> | Configuración Guardar Cancelar                            |

Coloca en el espacio en blanco el correo electrónico al que quieres enviarle la prueba y presiona *Enviar* 

| Prueba de configuració                       | n del correo electrónico |
|----------------------------------------------|--------------------------|
| Enviar correo de prueba<br>Clic en<br>Enviar | a a: Cancelar            |

Si la configuración es correcta, aparecerá el siguiente recuadro:

Σ

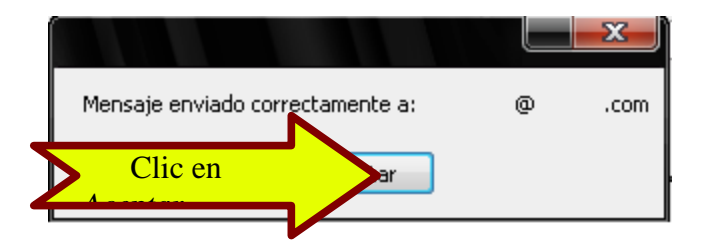

Si hubo algún error en la configuración, aparecerá el siguiente recuadro:

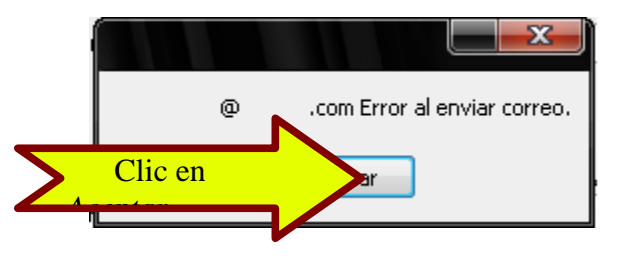

Y por lo tanto deberás revisar que los datos que colocaste (servidor SMTP, usuario, Password, puerto y la casilla SSL) sean los correctos.

Además puedes personalizar el tema y el cuerpo del correo que se envía modificando el texto que aparece en los siguientes espacios:

| Configuración de Correo Electrónico                       |
|-----------------------------------------------------------|
|                                                           |
| Servidor SMTP                                             |
| Usuario                                                   |
| Password                                                  |
| Puerto Utilizar SSL 📃                                     |
| Tema del Mensaje                                          |
| Envio de CFDI                                             |
| Cuerpo del Mensaje                                        |
| Hola, anexo se encuentran los archivos del CFDI. Gracias. |
| Probar Configuración Guardar Cancelar                     |

Para guardar la configuración dale clic en el botón Guardar,

| Configuración de Correo Electrónico |                                    |  |  |  |
|-------------------------------------|------------------------------------|--|--|--|
|                                     |                                    |  |  |  |
| Servidor SMTP                       |                                    |  |  |  |
| Usuario                             |                                    |  |  |  |
| Password                            |                                    |  |  |  |
| Puerto                              | Utilizar SSL 🔲                     |  |  |  |
| Tema del Mensaje                    |                                    |  |  |  |
| Envio de CFDI                       |                                    |  |  |  |
| Cuerpo del Mensaje                  |                                    |  |  |  |
| Hola, anexo se encuentra            | an los archivos del CFDI. Gracias. |  |  |  |
| Probar Configuración                | Guardar Cancelar                   |  |  |  |

Y aparecerá un recuadro indicando que la configuración se ha guardado correctamente:

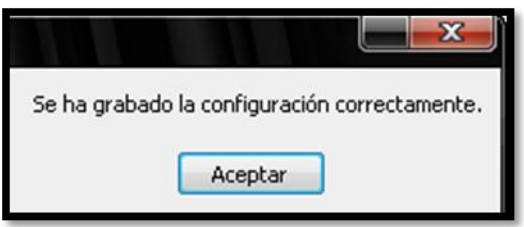

Ahora puedes enviar correos electrónicos.